## RONIN-M Podręcznik użytkownika

### V1.6

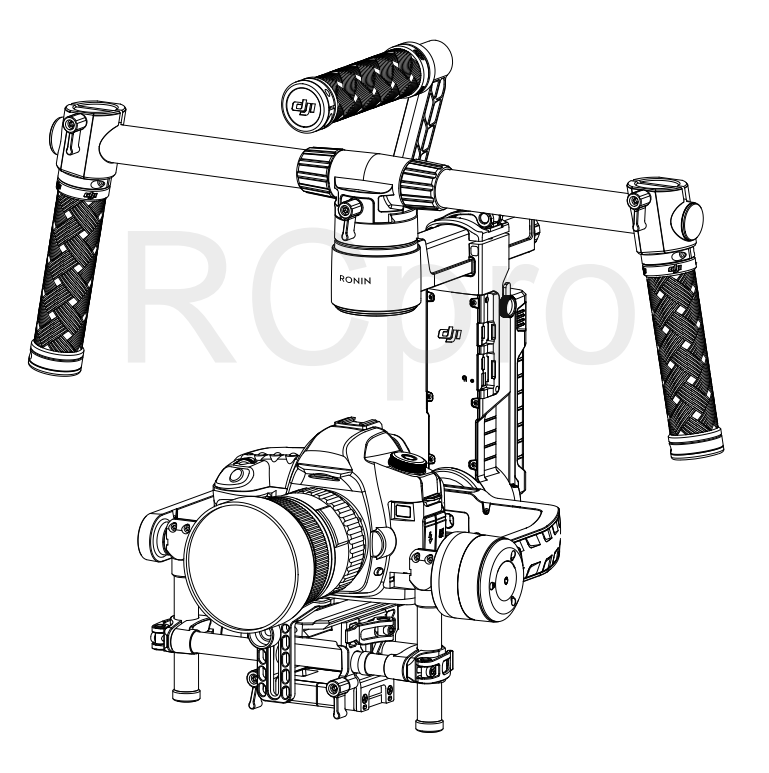

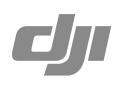

Wszelkie prawa zastrzeżone. Niniejsza instrukcja jest własnością firmy RCpro. Kopiowanie i dystrybucja w celach komercyjnych, całości lub części instrukcji bez zezwolenia zabronione.

## Wyłączenie odpowiedzialności i ostrzeżenia

Gratulujemy zakupu nowego produktu DJI. Informacje zawarte w tym dokumencie dotyczą twojego bezpieczeństwa, a także praw i obowiązków. Przeczytaj dokładnie cały dokument, aby poprawnie skonfigurować urządzenie przed użyciem. Nieprzestrzeganie instrukcji i ostrzeżeń umieszczonych w niniejszym dokumencie stwarza ryzyko obrażeń dla ciebie i innych, a także uszkodzenia produktu i innych przedmiotów w najbliższym sąsiedztwie. Niniejszy podręcznik użytkownika i inne dokumenty dołączone do urządzenia mogą ulec zmianie według wyłącznego uznania DJI. Najnowsze ifnformacje o produkcie można znaleźć na stronie http://www.dji.com.

Czytając ten dział, zgadzasz się również na:

- Każda część tego działu może ulec zmianie bez uprzedniego powiadomienia, najnowszą wersję instrukcji można zawsze pobrać z www.dji.com.
- 2. DJI rezerwuje sobie prawo do ostatecznej interpretacji treści tej instrukcji.

#### Nie modyfikuj Ronina-M.

Ronin-M został skalibrowany przed opuszczeniem fabryki. Nie ma potrzeby dokonywania żadnych modyfikacji i poprawek. Aby uniknąć nieprawidłowego działania urządzenia i wewnętrznych błędów, zawsze używaj oryginalnego akumulatora. Pobierz program Assistant do obsługi gimbala.

DJI nie przyjmuje odpowiedzialności za jakiekolwiek szkody i obrażenia, które wyniknęły pośrednio lub bezpośrednio z użytkowania produktu. Użytkownik powinien przestrzegać zasad bezpieczeństwa przedstawionych w niniejszym podręczniku użytkownika.

DJI jest znakiem towarowym SZ DJI Technology Co. Ltd. (skrócone do DJI) i spółek stowarzyszonych. Nazwy produktów, marek itd., które pojawiają się w podręczniku są zarejestrowanymi znakami towarowymi odpowiednich producentów.

## Korzystanie z podręcznika

| Legenda  |               |             |
|----------|---------------|-------------|
| <u> </u> | -Ö- Wskazówki | Odniesienia |

#### Aplikacja DJI Assistant

Pobierz i zainstaluj aplikację DJI Assistant.

Wyszukaj "DJI Assistant" w App Store i postępuj zgodnie z instrukcją instalacji na ekranie. Wyszukaj "DJI Ronin" w Google Play i postępuj zgodnie z instrukcją instalacji na ekranie.

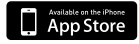

Google play

iOS 7.1 lub nowszy

Android 4.3 lub nowszy

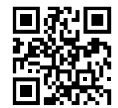

http://m.dji.net/dji-ronin

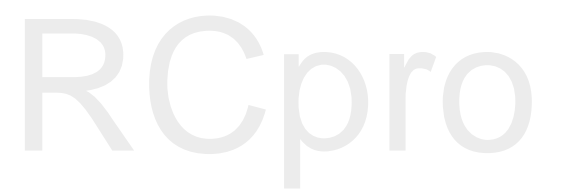

## Spis tre**ś**ci

| Wyłączenie odpowiedzialności i ostrzeżenia                | 2  |
|-----------------------------------------------------------|----|
| Korzystanie z podręcznika                                 | 3  |
| Legenda                                                   | 3  |
| Aplikacja DJI Ronin-M Assistant                           | 3  |
| Wprowadzenie                                              | 5  |
| Wzestawie                                                 | 5  |
| Schemat Ronina-M                                          | 7  |
| Pierwsze kroki                                            | 7  |
| Inteligentny akumulator DJI                               | 7  |
| Regulowany statyw                                         | 9  |
| Składanie uchwytu                                         | 10 |
| Instalacja uchwytu na gimbalu                             | 10 |
| Instalacja inteligentnego akumulatora DJI                 | 10 |
| Montaż kamery                                             | 11 |
| Pozycja uchwytu                                           | 13 |
| Wywa <b>ż</b> anie                                        | 13 |
| Krok 1: Wyważanie przechyłu pionowego                     | 14 |
| Krok 2: Wyważanie osi roll                                | 14 |
| Krok 3: Wyważanie osi tilt                                | 14 |
| Krok 4: Wyważanie osi pan                                 | 15 |
| Zaawansowana korekta osi roll                             | 15 |
| Konfiguracja przez aplikację DJI Assistant                | 16 |
| Pobieranie i instalacja                                   | 16 |
| Ustawienia podstawowe                                     | 16 |
| Ustawienia zaawansowane                                   | 17 |
| Konfiguracja przez oprogramowanie DJI Assistant na PC/MAC | 22 |
| Instalacja DJI Assistant na PC/MAC                        | 22 |
| Ustawienia                                                | 24 |
| Pilot                                                     | 28 |
| Podłączenie pilota do Ronina-M                            | 28 |
| Wskaźnik statusu zasilania pilota                         | 29 |
| Pilot                                                     | 29 |
| Cechy pilota                                              | 30 |
| Dodatkowy nadajnik/odbiornik                              | 31 |
| Tryby pracy                                               | 31 |
| Tryb podwieszany                                          | 31 |
| Tryb stojący                                              | 31 |
| Tryb walizki                                              | 32 |
| Konserwacja                                               | 32 |
| Rozwiązywanie problemów                                   | 33 |
| Specyfikacja                                              | 34 |

## Wprowadzenie

DJI Ronin-M został stworzony do profesjonalnych zastosowań filmowych. DJI Ronin-M stanowi pokoleniowy skok w dziedzinie technologii filmowej stabiliazacji. Ronin-M posiada konstrukcję słynnego już Ronina, ale jest lżejszy i wygodniejszy w użyciu. Ronin-M pozwala na stabilizację szerokiego spektrum pozycji kamer podczas nagrywania.

Bezszczotkowy system stabilizujący to nie tylko 3 bezszczotkowe silniki poruszające się w trzech płaszczyznach. Silniki pracują we współpracy z IMU, komunikując się ze stworzonym przez DJI 32-bitowym procesorem, który przetwarza informacje o ruchu gimbala w czasie liczonym w milisekundach. Te cechy pozwalają na uzyskanie stabilności z dokładnością do 0,02° wibracji kątowych ruchu, co sprawia, że kamera zawsze pozostanie stabilna. Ronina-M można używać w trzech różnych trybach pracy: Underslung, Upright i Briefcase (podwieszany, stojący i tryb walizki).

## W zestawie

Gimbal ×1

W skład gimbala wchodzą wbudowane moduły silników, samodzielny moduł IMU, 32-bitowy procesor, moduł zasilający, moduł Bluetooth, moduł nadajnika/odbiornika, półka kamery i skrzynka rozdzielcza.

#### Uchwyt ×1

Konfigurowalny uchwyt gimbala, Uchwyt złożony jest z pięciu części: górnej rączki, dwóch poprzeczek i dwóch uchwytów.

Nadajnik – 2,4 GHz ×1

Kontroluje ruchy gimbala, zmienia tryby pracy i reguluje prędkość gimbala.

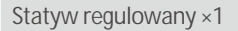

Do podwieszania lub przechowywania gimbala.

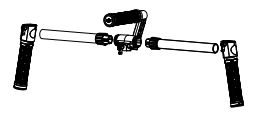

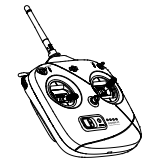

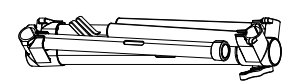

## Ładowarka ×1 Ładowarka impulsowa 100-240 V Inteligentna bateria DJI ×2 Źródła zasilania dla gimbala, a także urządzeń zewnętrznych, w tym DJI Focus, Lightbridge itd. Przewód ×1 Przewód ANSI: JIS lub CE (w zależności od regionu) Kabel Micro USB x1 Do aktualizacji oprogramowania. Płyta mocująca kamery ×1 Do montażu kamery na gimbalu. Akcesoria Ð Śruba A kamery (1/4") ×2 Ø Śruba B kamery (3/8") ×2 Ø Śruba C kamery (1/4") ×2 Œ Śruba D kamery (3/8") ×2 Podstawka obiektywu ×1 Śruba podstawki obiektywu ×1 Klucz imbusowy ×2 (3 mm, 3/16")

## Schemat Ronina-M

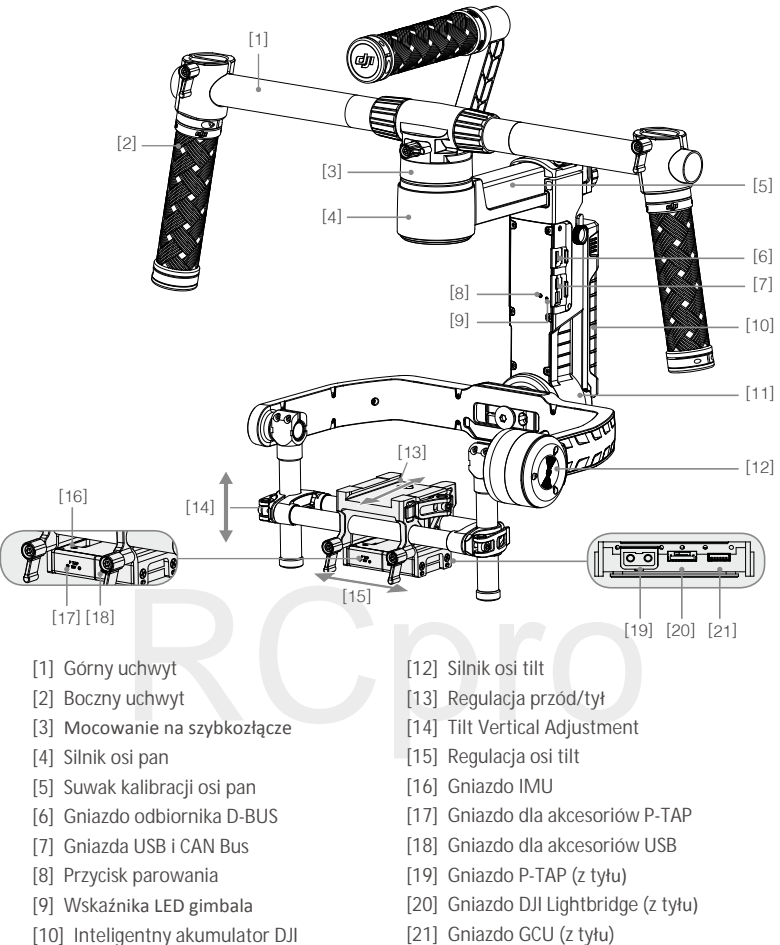

[11] Silnik osi roll

## Pierwsze kroki

#### Inteligentny akumulator DJI

Przed rozpoczęciem korzystania z Ronina-M, naładuj inteligentny akumulator. Inteligentny akumulator DJI został zaprojektowany specjalnie dla Ronina-M. Akumulator posiada pojemność 1580 mAh, napięcie 14,4 V i wiele funkcji zarządzania energią. Ładuj inteligentny akumulator jedynie za pomocą zatwierdzonej ładowarki DJI (MODEL BC235144015). Gdy inteligentny akumulator DJI jest w pełni naładowany, czas działania Ronina-M wynosi maksymalnie trzy godziny.

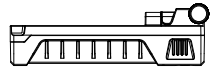

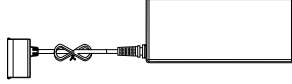

Inteligentny akumulator DJI

| Funkcje inteligentnego akumulatora              |                                                                                         |  |  |  |
|-------------------------------------------------|-----------------------------------------------------------------------------------------|--|--|--|
| Zrównoważone ładowanie                          | Automatycznie równoważy napięcie każdej celi podczas ładowania.                         |  |  |  |
| Ekran poziomu akum.                             | Wyświetla obecny poziom akumulatora.                                                    |  |  |  |
| Zabezpieczenie<br>nadnapięciowe                 | Ładowanie zostaje automatycznie przerwane, gdy napięcie akumulatora wzrośnie do 16,8 V. |  |  |  |
| Zabezpieczenie przed<br>nadmiernym wyładowaniem | Ładowanie zostaje automatycznie przerwane, gdy napięcie akumulatora spadnie do 12 V.    |  |  |  |
| Zabezpieczenie zwarciowe                        | Automatycznie odcina zasilanie w przypadku wykrycia zwarcia obwodu.                     |  |  |  |
| Uśpienie                                        | Po 20 minutach bezczynności zostaje aktywowany tryb uśpienia.                           |  |  |  |
| Detekcja temperatury<br>ładowania.              | Akumulator jest ładowany tylko, jeżeli temperatura akumulatora                          |  |  |  |

| Specyfikacja akumulatora                           |                 |
|----------------------------------------------------|-----------------|
| Тур                                                | LiPo            |
| Pojemność                                          | 14,4V, 1580 mAh |
| Temperatura otoczenia podczas ładowania            | 0°C~40°C        |
| Temperatura otoczenia podczas pracy                | -10°C~40°C      |
| Wilgotność otoczenia przy ładowaniu/rozładowywaniu | < 80%           |

• Przeczytaj wszystkie dokumenty przed korzystaniem z urządzenia. Użytkownik ponosi pełną

odpowiedzialność za użytkowanie produktu.

• Zawsze korzystaj z zatwierdzonych ładowarek DJI. DJI nie przyjmuje odpowiedzialności za uszkodzenia spowodowane użytkowaniem nieoryginalnych ładowarek.

#### Ładowanie inteligentnego akumulatora DJI

- 1. Podłącz ładowarkę do gniazda sieciowego (100-240 V, 50/60 Hz).
- 2. Podłącz inteligentny akumulator do ładowarki.
- Wskaźnik poziomu akumulatora wyświetla obecny poziom naładowania inteligentnego akumulatora DJI.
- Inteligentny akumulator DJI jest w pełni naładowany, kiedy wskaźniki poziomu akumulatora wyłączą się. Odłącz akumulator od ładowarki po ukończeniu ładowania.

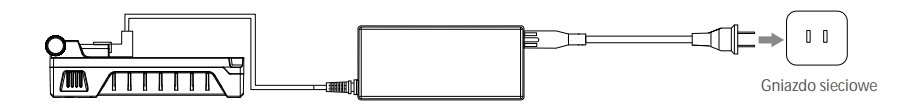

 $\wedge$ 

Korzystanie z inteligentnego akumulatora DJI

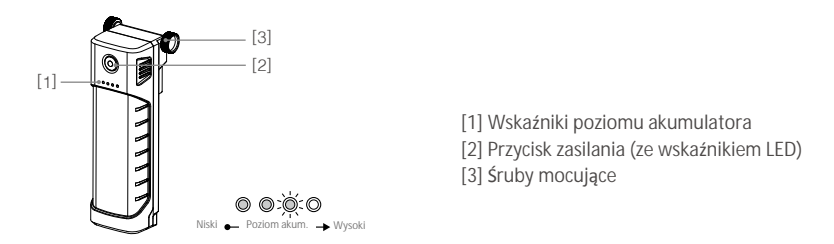

Sprawdzanie poziomu akumulatora: Naciśnij jendokrotnie przycisk zasilania, gdy akumulator jest wyłączony, aby wyświetlić obecny poziom naładowania akumulatora.

Włączanie: Naciśnij i przytrzymaj przycisk zasilania przez 1 sekundę, aby włączyć inteligentny akumulator DJI. Wyłączanie: Naciśnij i przytrzymaj przycisk zasilania przez 1 sekundę, aby wyłączyć inteligentny akumulator DJI.

#### Regulowany statyw

Możesz kłaść Ronina-M na statywie podczas rozkładania i przechowywania. Aby rozłożyć statyw, postępuj według instrukcji poniżej:

- 1. Przytrzymaj statyw w pozycji stojącej.
- Wyciągnij dolne nóżki i zainstaluj je do dolnej części podstawy statywu. Wyciągnij górnę nóżki i zainstaluj je do górnej części podstawy statywu. Upewnij się, że sloty są ze sobą zrównane.

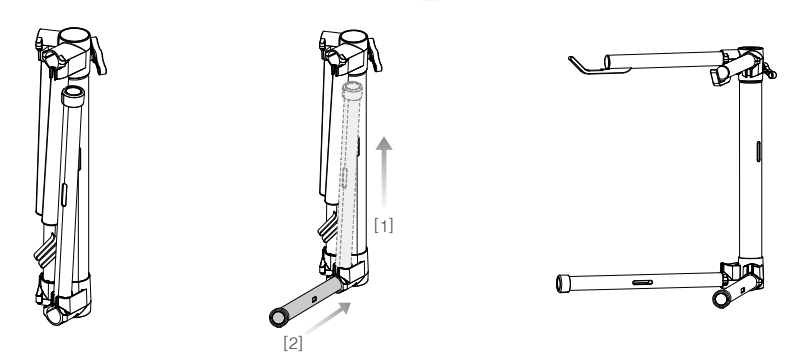

3. Górną cześć statywu można wyjąć poprzez poluzowanie pokrętła z tyłu statywu. Możesz używać tej części z każdym statywem typu C, pasującym do otworu mocującego. Podczas mocowanie tej części do statywu typu C, upewnij się, że statyw się nie przewróci. Jeżeli przeprowadzasz montaż na stole, upewnij się, że jest równy i płaski

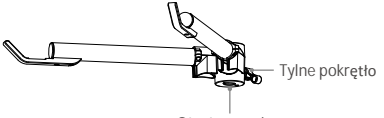

Otwór mocujący

#### Montaż uchwytu

1. Umieść poprzeczki po obu stronach górnego uchwytu poprzez zakręcenie śrub rękojeści.

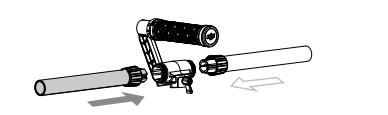

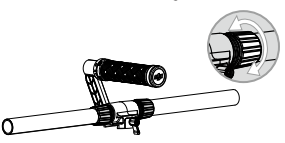

2. Umieść rękojeści po bokach uchwytu i zablokuj w wybranej pozycji.

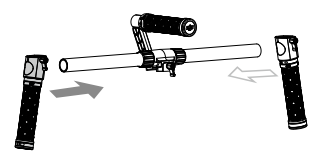

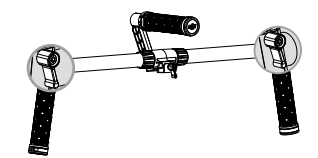

#### Montaż uchwytu na gimbalu

- Umieść uchwyt we właściwej pozycji, zgodnie z rysunkiem poniżej, a następnie wsuń gimbala poziomo w uchwyt i zakręć pokrętło, aż usłyszysz kliknięcie, które oznacza, że uchwyt został zablokowany na gimbalu.
- 2. Trzymając gimbala za rękojeści, upewnij się, że gimbal może swobodnie obracać się w osi pan o 360°.

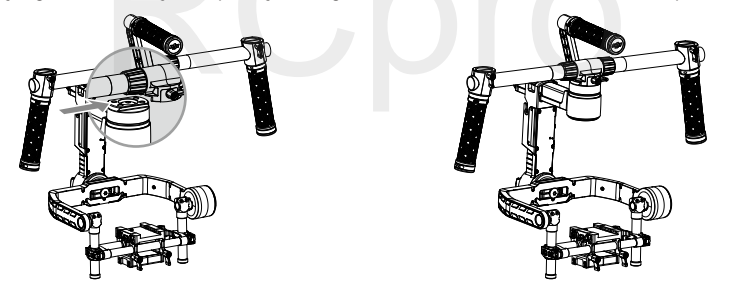

#### Montaż inteligentnego akumulatora DJI

- Poluzuj śruby po obu stronach inteligentnego akumulatora DJI. Wsuń akumulator bezpośrednio do gimbala i przesuń na dół. Upewnij się, że śruby mocujące akumulatora wchodzą do odpowiadających im slotów, aby akumulator miał kontakt z przewodami gimbala.
- 2. Zakręć śruby inteligentnego akumulatora, aby zabezpieczyć go w urządzeniu.

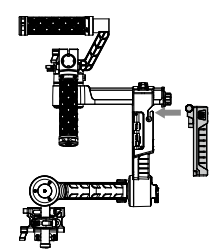

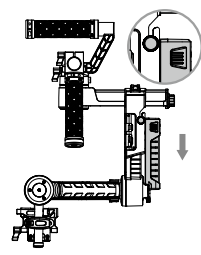

- 🖞 Upewnij się, że inteligentny akumulator jest wyłączony podczas instalacji.
  - Nieprawidłowa instalacja akumulatora może doprowadzić do (1) słabego połączenia lub (2) braku dostępu do danych akumulatora.

#### Montaż kamery

Ronin-M korzysta z regulowanej płytki mocującej, która umożliwia łatwe wyważenie, montaż i demontaż kamery. Ronin-M został przetestowany z wymienionymi poniżej typami kamer. Inne kamery o podobnych wymiarach mogą również okazać się kompatybilne.

| Black Magic Cinema Camera        | Canon 5DMKIII | Nikon D800    |
|----------------------------------|---------------|---------------|
| Black Magic Pocket Cinema Camera | Canon 6D      | Panasonic GH3 |
| Canon 1Dc                        | Canon 7D      | Panasonic GH4 |
| Canon 5DMKII                     | Canon C100    | Sony Alpha 7  |

 Wymiary kamery: Maksymalna głębokość od środka ciężkości podstawy kamery wynosi 120 mm. Maksymalna wysokość, mierzona od góry podstawy kamery wynosi 195 mm. Maksymalna szerokość wynosi 160 mm (rysunek obok).

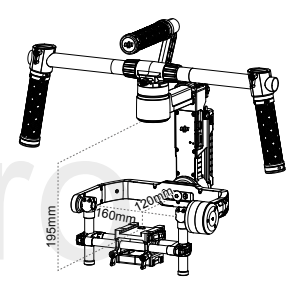

- Zaleca się używanie elastycznych kabli połączeniowych, aby zapobiec blokadzie ruchu kamery.
- 1.Przytwierdź płytę mocującą kamery do swojej kamery za pomocą dołączonych śrub A, B, C lub D. Śruby A i B pasują jedynie do otworów w płytce mocującej kamery, a śruby C i D pasują jedynie do gniazd na płytce mocującej. Upewnij się, że używasz prawidłowych śrub 1/4" i 3/8". Zakręć śrubki jak mocno to możliwe. Niektóre kamery posiadają dwa otwory mocujące do trójnoga. Jeżeli dwa otwory są dostępne na twojej kamerze, użyj obu. Wybierz właściwe otwory mocujące, według konfiguracji kamery.
- Zainstaluj podstawę obiektywu poprzez ostrożne przesunięcie jej ku górze, tak aby wywierała lekki nacisk na obiektyw. Następnie dokręć śrube mocującą.

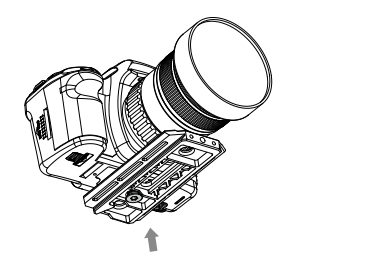

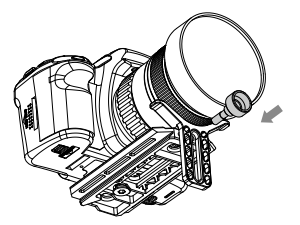

Do czego potrzebna jest podstawa obiektywu?

Niektóre kamery posiadają bardzo sztywny układ zabezpieczający obiektyw, a inne kamery takie jak Canon 5D MK II i MK III posiadają bardzo luźny układ zabezpieczający obiektyw. Ronin-M równoważy całość urządzenia. Jeżeli zamontowana kamera posiada luźny układ zabezpieczający obiektyw, należy skorzystać z podstawy obiektywu. Bez niej, luźne połączenie pomiędzy obiektywem i kamerą może spowodować, że drgania kamery nie będą przechodziły bezpośrednio na obiektyw, co będzie oznaczało, że dwa obiekty wibrują w innej częstotliwości. Powstałe oscylacje zostaną przesłane do IMU i spowodują drgania całego gimbala. Jeżeli podstawa obiektywu pasuje do kamery, najlepiej używać jej przez cały czas.

- Podstawa obiektywu może być zainstalowana na zewnątrz albo do wewnątrz, w zależności od typu obiektywu.
  - Upewnij się, że płyta mocująca kamery jest odpowiednio zrównana z kamerą, następnie dokręć śruby płyty mocującej, a na końcu dokręć podstawę obiektywu.
- Gdy gimbal jest skierowany do zewnątrz na regulowanym statywie, wsuń płytę mocującą do odbiornika, aż do zablokowania płyty w urządzeniu. Upewnij się, że gimbal nie jest włączony podczas wyważania kamery.

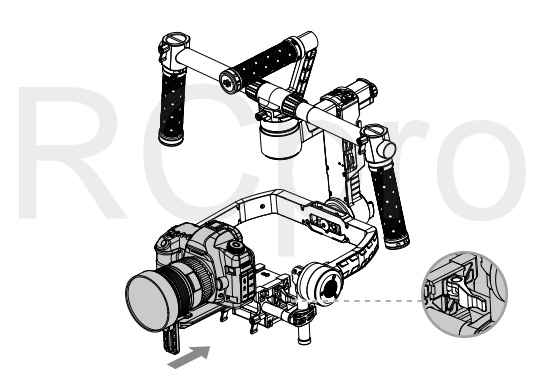

 Gdy kamera uzyska równowagę, zabezpiecz obejmę kamery. Możesz skorygować siłę docisku za pomocą klucza imbusowego M3.

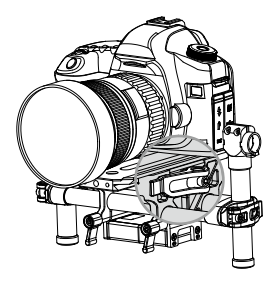

#### Konfiguracja uchwytu

Regulowany uchwyt Ronina-M można w razie konieczności zdjąć z urządzenia, według instrukcji poniżej: 1. Poluzuj dwie śruby rękojeści, umieszczone w miejscu łączenia uchwytu z gimbalem.

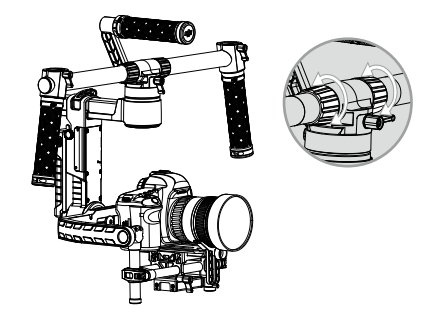

- 2. Zdejmij rękojeści z uchwytu.
- 3. Możesz zdjąć jedną lub obie poprzeczki.
- 4. Końcowa konfiguracja jest przedstawiona na rysunkach poniżej.

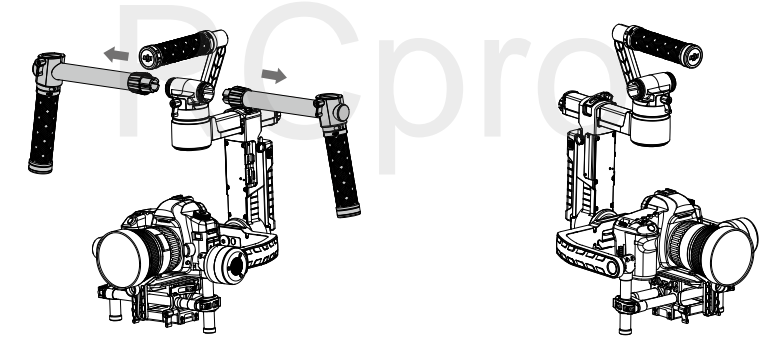

## Wyważanie

Aby wykorzystać możliwości Ronina-M, prawidłowe wyważenie jest koniecznością. Precyzyjne wyważenie jest niezwykle istotne do nagrywania gwałtownych ruchów i dużych prędkości (bieg, jazda na rowerze, jazda samochodem itp.) Prawidłowe wyważenie oznacza również dłuższy czas działania akumulatora. Wszystkie trzy osie powinny być precyzyjnie wyważone przed uruchomieniem Ronina-M i konfiguracją oprogramowania.

Kamera musi być w pełni skonfigurowana, włącznie z podłączeniem wszystkich akcesoriów i przewodów, przed montażem i wyważaniem kamery na gimbalu. Jeżeli kamera posiada przesłonę obiektywu, zdejmij ją przed wyważaniem.

#### Krok 1: Wyważanie przechyłu pionowego

Aby poprawnie wyważyć gimbala w pionie, będziesz musiał zmienić pozycję kamery w pionie. Ustaw wysokość poprzeczki, aby osiągnąć pionowe wyważenie.

- Obróć oś tilt, tak aby obiektyw kamery był skierowany w górę, a następnie poluzuj uchwyty do regulacji pionu.
- Delikatnie wysuń poprzeczkę do montażu kamery do przodu lub do tyłu, aż kamera zostanie skierowana do góry
- 3. Dokręć uchwyty i pokrętła blokady, a następnie ręcznie obróć urządzenie, symulując przechył w osi tilt, aby upewnić się, że ruch w osi tilt nie jest blokowany. Po uzyskaniu odpowiedniego wyważenia, możesz obrócić kamerę do wybranego kąta tilt, a ona pozostanie w tej pozycji.

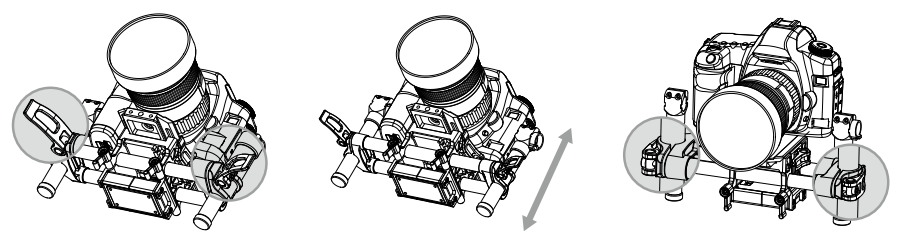

 $\wedge$ 

Wyważanie

Upewnij się, że oznaczenia wymiarów są zrównane na obu poprzeczkach pionowych. Jeżeli tak nie jest, konstrukcja może być przekrzywiona do góry lub na dół po jednej ze stron i spowodować problemy z działaniem silnika osi tilt.

#### Krok 2: Wyważenie osi roll

Wymagane jest również wyważenie kamery z lewej na prawą na osi roll. Po uzyskaniu

- odpowiedniego wyważenia osi roll, kamera pozostanie w pozycji poziomej.
- 1. Poluzuj dwa pokrętła blokady, aby umożliwić kamerze i płycie mocującej zsuwanie się na lewo i prawo.
- 2. Przesuń kamerę w lewo lub w prawo, aż oś roll pozostanie w poziomie.
- 3. Zakręć trzy pokrętła blokady, aby zablokować pozycję płyty mocującej.

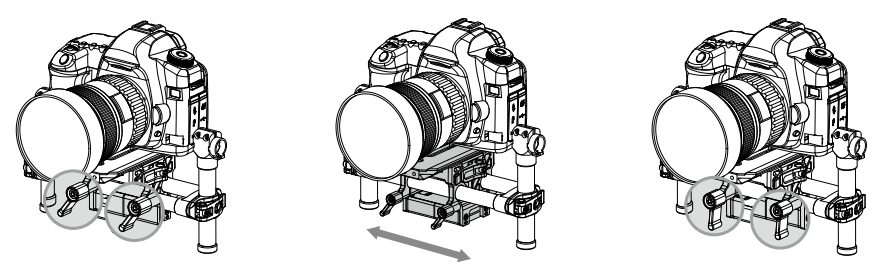

Podczas wyważania osi roll kamery, poluzuj dwa pokrętła jedynie o kilka obrotów, abv umożliwić kamerze posuwanie się. Nie poluzuj pokręteł nadmiernie.

#### Krok 3: Wyważanie osi tilt

Wyważanie osi tilt jest również konieczne. Po uzyskaniu odpowiedniego wyważenie, kamera zostaje w poziomie po cofnięciu ręki (i przy nieruchomej osi roll).

- Poluzuj zacisk z boku podstawy kamery i pokrętło blokady w centralnej części poprzeczki, aby umożliwić ruch kamery i płyty mocującej do przodu i do tyłu
- Przesuń kamerę do przodu i do tyłu, aż oś tilt pozostanie w poziomie. Bardzo niewielka korekta wystarczy do osiągnięcia prawidłowego wyważenia.
- Dociśnij zacisk i zakręć pokrętło blokady, aby zablokować pozycję kamery i płyty mocującej. Po odpowiednim wyważeniu, kamera pozostanie stabilna w każdej pozycji osi tilt.

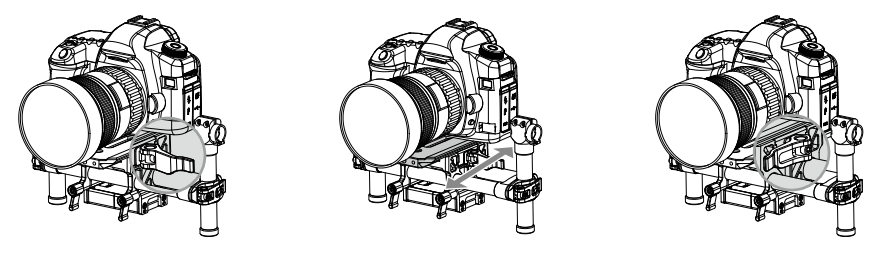

#### Krok 4: Wyważanie osi pan

Cała masa urządzenia poniżej silnika osi pan musi być wyważona na linii środkowej osi pan. Aby wyważyć urządzenie w ten sposób, najpierw musisz ustawić wysunięcie osi pan.

- Otwórz zacisk [1] na osi pan i odkręć pokrętło [2], aby przesunąć konstrukcję. Postaraj się określić czy Ronin-M jest cięższy z przodu czy z tyłu.
- Obróć Ronina-M na stojaku wzdłuż osi pan poprzez podniesienie jednej strony uchwytu. Jeżeli kamera nie kołysze się, oś pan jest odpowiednio wyważona. Dociśnij zacisk po ukończeniu wyważania.

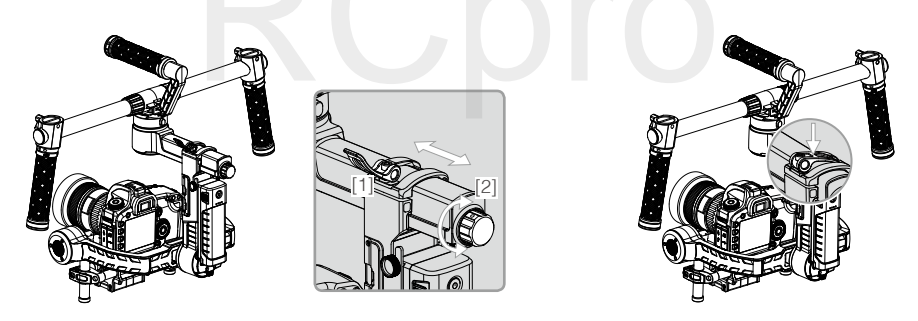

#### Zaawansowana korekta osi roll

Gdy sama kamera jest zbyt lekka w porównaniu do masy konstrukcji, możliwe jest przeprowadzenie zaawansowanej korekty osi roll poprzez poluzowanie śrubek, przedstawionych na rysunku poniżej i przesunięcie urządzenia w lewo lub w prawo.

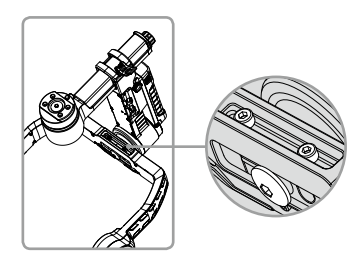

## Konfiguracja Ronina-M przez aplikację DJI Assistant

Po wyważeniu kamery, możesz przeprowadzac korekty wyważeniu kamery w aplikacji DJI Assistant.

#### Pobieranie i instalacja

- Pobierz aplikację DJI Assistant: Jeżeli używasz systemu iOS, wyszukaj "DJI Assistant" w AppStore, następnie postępuj wg instrukcji. Jeżeli używasz systemu Android, wyszukaj "DJI Ronin" w GooglePlay i również postępuj wg dalszych instrukcji.
- Upewnij się, że Bluetooth jest włączony na twoim urządzeniu mobilnym i ustaw kamerę w zwykłej pozycji pracy (przód kamery do przodu). Włącz Ronina-M, a nastepnie aplikację DJI GO.
- Podczas korzystania z aplikacji DJI GO po raz pierwszy zostaniesz poproszony o rejestrację z użyciem aktywnego adresu e-mail.
- 4. Podłącz swoje urządzenie do Ronina-M za pomocą szczegółowych instrukcji w aplikacji DJI Assistant. Po połączeniu z głównym kontrolerem gimbala zobaczysz menu Wizard. Jeżeli wskaźnik na górze ekranu zaświeci się na zielono, a niebieska dioda będzie migać, łączenie przebiegło pomyślnie. Zielona dioda LED na Roninie-M również się zaświeci.

Po włączeniu Bluetooth na twoim urządzeniu mobilnym wróć do aplikacji DJI Assistant, aby połączyć urządzenie z Roninem-M. Ronin-M nie pojawi się na liście urządzeń Bluetooth w telefonie, można go połączyć jedynie przez aplikację DJI Assistant.

#### Ustawienia podstawowe

Menu Wizard posiada najbardziej podstawowe funkcje, które możesz chcieć skonfigurować po otrzymaniu Ronina-M. Dostępne tam funkcje są najczęściej używane podczas normalnegoużytkowania urządzenia. Wszystkie te funkcje mogą zostać zmienione w menu Wizard.

| Mode: N/A         | 00 🕬                                                                              |  |  |  |
|-------------------|-----------------------------------------------------------------------------------|--|--|--|
| Wizard (?)        | 🗸 Gimbal                                                                          |  |  |  |
|                   | Calibrate                                                                         |  |  |  |
| to Tune Stability | Auto                                                                              |  |  |  |
|                   | Live Data                                                                         |  |  |  |
| Power Angle       |                                                                                   |  |  |  |
| 0 0               | Pan                                                                               |  |  |  |
| 0 0               | Tilt                                                                              |  |  |  |
| 0 0               | Roll                                                                              |  |  |  |
|                   | Briefcase Mode                                                                    |  |  |  |
| Briefcase Mode    |                                                                                   |  |  |  |
| SmoothTrack Mode  |                                                                                   |  |  |  |
| nTrack            | Pan SmoothTrack                                                                   |  |  |  |
| Frack             | Tilt SmoothTrack                                                                  |  |  |  |
|                   |                                                                                   |  |  |  |
| ode               | Briefcase Mode<br>Briefcase Mod<br>SmoothTrack Mod<br>Pan SmoothT<br>Tilt SmoothT |  |  |  |

| 00 \$)                             | Mode: N/A                                      |                      |  |  |
|------------------------------------|------------------------------------------------|----------------------|--|--|
| Gimbal                             | Wizard                                         | ?                    |  |  |
| Pan Smoo                           | thTrack                                        | $\bigcirc$           |  |  |
| Tilt Smoot                         | hTrack                                         | $\bigcirc$           |  |  |
| Roll Smoo                          | thTrack                                        | $\bigcirc$           |  |  |
| SmoothTrack                        | Adjustments                                    |                      |  |  |
| Pan Axis<br>Tilt Axis<br>Roll Axis | Speed   Deadband     0   0     0   0     0   0 | Accel<br>0<br>0<br>0 |  |  |
| SmoothTrack                        | Test                                           |                      |  |  |
| [ ī                                | Test Pan Speed                                 | 4                    |  |  |
| Test Tilt Speed                    |                                                |                      |  |  |
| Gimbal                             | Control Viewer                                 | • • •<br>More        |  |  |

| 0 0 \$1)                                                                                                    |  |  |  |
|----------------------------------------------------------------------------------------------------|--|--|--|
|                                                                                                    |  |  |  |
| Pan Axis 0 0 0                                                                                                    |  |  |  |
| Tilt Axis         0         0         0                                                                                                    |  |  |  |
| Roll Axis 0 0 0                                                                                                    |  |  |  |
| SmoothTrack Test                                                                                                    |  |  |  |
| Test Pan Speed                                                                                                    |  |  |  |
| Test Tilt Speed                                                                                                    |  |  |  |
| Test Roll Speed                                                                                                    |  |  |  |
| Control Speed Adjustment                                                                                                    |  |  |  |
| Pan         Tilt           Controller         40         15           Remote         15         15           Operator         15         15 |  |  |  |
| Gimbal Control Viewer More                                                                                                    |  |  |  |

#### 1. Calibrate

Funkcja Auto Tune Stability pozwala na automatyczną konfigurację każdej osi za pomocą jednego przycisku. Trajektoria, prędkość, moc i stiffness są automatycznie dostosowane do rodzaju zamocowanej kamery. Należy nacisnąć Auto Tune Stability po zainstlowaniu nowej kamery lub zmianie obiektywu bądź innych akcesoriów. Takie działanie zapewni stabilność i idealne ustawienia kalibracji.

#### 2. Live Data - dane w czasie rzeczywistym

Dane są informacją zwrotną z każdej osi silnika. Jeżeli konkretna oś silnika daje odczyt mocy (power) powyżej 10, oznacza to często, że urządzenie nie została odpowiednio wyważone. Odpowiednio wyważony gimbal będzie wyświetlać wartości bliskie 0 na każdej osi, ale mogą się one różnić. Kąt (angle) informuje o obecnym kącie odchylenia każdej osi w stosunku do środka.

#### 3. Briefcase Mode - tryb walizki

Po włączeniu trybu walizki, Ronin-M z łatwością zmieni kształt, na taki, który można trzymać blisko ciała. Przy wyłączonym trybie walizki, kamera Ronina-M może obracać się w osi roll, jeżeli Ronin-M jest wychylony bardziej niż wynoszą standardowe ustawienia parametrów osi roll.

#### 4. SmoothTrack Mode - funkcja SmoothTrack

Jeżeli tryb SmoothTrack jest włączony, Ronin-M może być skierowany na wybranej osi przez operatora kamery. Prędkość obrotu (speed) można ustawić oddzielnie dla każdej osi. Gdy górna poprzeczka Ronina-M jest obrócona w lewo lub w prawo, kamera rusza płynnie, podążając w odpowiednim kierunku i zatrzymując się pod właściwym kątem. W opcjach menu SmoothTrack ustawienia osi pan, osi roll i osi tilt można ustawić niezależnie od innych osi.

Prędkość określa jak szybko ruch Ronina zostanie przełożony na obrót kamery w danej osi. Wartość funkcji Deadband określa jaki ruch będzie tolerował gimbal przed przełożeniem ruchu na obrót danej osi. Acceleration określa precyzję z jaką kamera przełoży ruch w danych osiach.

Prędkość osi pan, roll i tilt w funkcji SmoothTrack można przetestować poprzez naciśnięcie przycisku Testu. Aby zapobiec uszkodzeniom, upewnij się, że nic nie blokuje ruchu kamery podczas testu.

#### 5. Control Speed Adjustment - korekta prędkości kontrolera

W tym miejscu można ustawić prędkość zdalnego kontrolera. Wartość wyznacza maksymalną prędkość osi pan i tilt, gdy drążki kontrolera są maksymalnie wychylone w danym kierunku.

#### Ustawienia zaawansowane

Za pomocą aplikacji i programu Asisstant można zmienić również bardziej zaawansowane ustawienia.

#### Menu Gimbal

| O O ≹•) Mode | :N/A        |
|--------------|-------------|
| Wizard Gim   | ibal        |
|              |             |
|              | <b>9</b> ~  |
| Motor        | SmoothTrack |
|              |             |
| Push Mode    |             |
|              |             |
|              | Viewer More |

| 00 \$1)                                         | Mode:N/A          |              |    |  |  |
|-------------------------------------------------|-------------------|--------------|----|--|--|
| 🗸 Gimbal                                        | Motor             | (            | ?) |  |  |
| Auto Tune Stability                             |                   |              |    |  |  |
| Configuration                                   |                   |              | _  |  |  |
| Pan Axis<br>Tilt Axis<br>Roll Axis<br>Live Data | Stiffness 0 0 0 0 | Trim 0 0 0 0 |    |  |  |
|                                                 | Power             | Angle        | ٦  |  |  |
| Pan                                             | 0                 | 0            |    |  |  |
| Tilt                                            | 0                 | 0            |    |  |  |
| Roll                                            | 0                 | 0            |    |  |  |
| i∰i<br>i®i<br>Gimbal                            | Control Vie       | Q •••        | •  |  |  |

| 00 約               |                 |          |               |  |
|--------------------|-----------------|----------|---------------|--|
| Gimbal             | Smoo            | othTrack | ?             |  |
| SmoothTrack        | Mode            |          |               |  |
| Pan Smoo           | othTrac         | k        | $\bigcirc$    |  |
| Tilt Smoot         | hTrack          |          | $\bigcirc$    |  |
| Roll Smoo          | othTrac         | k        | $\bigcirc$    |  |
| SmoothTrack        | Adjustmer       | nts      |               |  |
| lí                 | Speed           | Deadband | Accel         |  |
| Pan Axis           | 0               | 0        | 0             |  |
| Tilt Axis          | 0               | 0        | 0             |  |
| Roll Axis          | 0               | 0        |               |  |
| Test               |                 |          |               |  |
|                    | Test Pan Speed  |          |               |  |
|                    | Test Tilt Speed |          |               |  |
| H<br>I©i<br>Gimbal | Control         | Viewer   | • • •<br>More |  |

#### 1. Motor Adjustment - Ustawienia silnika

Przycisk Auto Tune Stability umożliwia automatyczne dostosowanie wartości Stiffness każdego silnika (zgodnie z danymi z czujników Ronina-M), aby uzyskać optymalne ustawienia. Poza wartością stiffness, przycisk ustawia również inne wartości. Zdecydowanie zaleca się używanie przycisku Auto Tune Stability, gdy rozpoczyna się korzystanie z nowej kamery, obiektywu lub innych akcesoriów. W ten sposób uzyska się optymalną stabilność i ustawienia.

Korekta funkcji Stiffness silnika umożliwia przecyzyjne dostosowanie mocy używanej przez silniki przy równoważeniu każdej osi. Im wyższą wartość funkcji stiffness ustawisz, nie powodując drgań i oscylacji gimbala, tym precyzyjniej będzie działać. W większości przypadków ustawienia Auto Tune Stability będą odpowiednie.

SmoothTrack Mode - funkcja SmoothTrack
 Objaśnienie trybu w sekcji ustawień podstawowych.

#### 3. Push Mode - tryb popychania

Włącz Push Mode, aby umożliwić ręczne ustawianie oś pan i tilt, gdy Ronin-M jest włączony.

#### Menu Control

#### 1. Deadband - martwa strefa

Joystick i zdalny kontroler mogą posiadać indywidualnie dobrane ustawienia funkcji deadband dla osi pan i tilt. Im większa wartość deadband, tym bardziej trzeba wychylić drażek, aby jego ruch został przełożony na rzeczywisty ruch gimbala.

| 00 <b>≹</b> •) Mo                             | de: N/A       | 00 \$)                                                    |                         |               | 00 🔊          |                                 |                                |               |
|-----------------------------------------------|---------------|-----------------------------------------------------------|-------------------------|---------------|---------------|---------------------------------|--------------------------------|---------------|
| Wizard C                                      | Control       | < Control                                                 | Deadband                | 0             | < Control     | Maximur                         | n Speed                        | ?             |
| Deadband<br>Deadband<br>Smoothing<br>Channels | Maximum Speed | Deadband Adj<br>Thumb<br>Controller<br>Remote<br>Operator | Pan T<br>6 (1)<br>6 (1) | itt 6         | Control Spee  | d Adjustment<br>Pan<br>40<br>15 | Tilt           15           15 |               |
| Gimbal Control                                | Viewer More   | HH<br>1©1<br>Gimbal                                       | Control Viewer          | • • •<br>More | i⊠i<br>Gimbal | Control                         | Viewer                         | • • •<br>More |

#### 2. Maximum Speed - Prędkość maksymalna

Prędkość maksymalna to funkcja, która zapobiega liniowej odpowiedzi drążka sterującego na ruch, co znane jest również pod nazwą zwiększenia krzywej odpowiedzi. Oznacza to, że długość ruchu gimbala w osiach pan lub tilt nie jest wprost proporcjonalna do ruchu drążka sterującego. Ruch drążka sterującego może być mniejszy w pierwszej części ruchu drążka i szybszy w dalszej części drążka. Kalibracja krzywej drążka dokonuje się na podstawie wprowadzonej wartości prędkości maksymalnej. Prędkość joysticka i drążków pilota można ustawić niezależnie od siebie.

| ) ≉•)<br>Control    | Smoothing | 0         |
|---------------------|-----------|-----------|
| moothing Adj        | ustment   |           |
| Thumb<br>Controller | Pan T     | īlt<br>15 |
| Remote<br>Operator  | 15 1      | 15        |
|                     |           |           |
|                     |           |           |
|                     |           |           |
|                     |           |           |
|                     |           | • • •     |

#### 3. Smoothing - wygładzanie

Przy zwolnieniu drążków sterujących, przełożony ruch będzie płynniejszy i wolniejszy, jeżeli wartość smooothing będzie wyższa. Jeżeli smoothing jest ustawione na 0, spowolnienie zostanie przełożone na nagłe zatrzymanie silników. Joystick i drążki zdalnego kontrolera mogą zostać ustawione oddzielnie. Smoothing osi pan i tilt można ustawić oddzielnie.

#### 4. Remote Control Endpoints Adjustment - ustawienie punktów końcowych

Punkty końcowe osi pan móżna ustawić niezależnie od siebie dla obrotu w lewo i w prawo i dla joysticka oraz pilota. Końcowe punkty osi pan stanowią najdalsze punkty obrotu w lewo lub w prawo gimbala podczas korzystania z kontrolera.

Końcowe punkty osi tilt moga zostać wybrane oddzielnie dla ruchów w górę i w dół dla joysticka oraz pilota. Końcowe punkty osi tilt stanowią maksymalny punkt, do którego można przechylić gimbala w górę i w dół.

Końcowe punkty oś pan i tilt można przetestować. Upewnij się, że ruch kamery nie jest zablokowany przed naciśnięciem przycisków testowych.

Jeżeli punkt końcowy osi pan jest ustawiony na 0, oś pan nie posiada punktów końcowych, co oznacza, że gimbal może obracać się w pełnym zakresie 360°. Jeżeli wartość ustawiona jest na 0, oś pan nie poruszy się po naciśnięciu przycisku Test Pan Endpoints.

#### 5. Channels - kanały

Wskaźnik kanału dostarcza informacji zwrotnej podczas konfiguracji zdalnego kontrolera. Kontrola osi pan, tilt i roll może zostać przyporządkowana któremukolwiek z drążków zdalnego kontrolera. Ruch każdej osi można odwrócić

#### 6. Settings - ustawienia

Controller Priority (pierwszeństwo kontrolera): Jeżeli oba urządzenia sterujące prześlą jednocześnie sygnał do gimbala, wybrane urządzenie przejmie pierwszeństwo sygnału i będzie wtedy sterować Roninem-M.

Pan/Tilt Remote Speed Adjustment: Wybierz połączone lub oddzielne ustawienia prędkości osi pan/tilt. Speed Toggle Presets: Ustawienia wstępne pozwolą na zmianę prędkości funkcji SmoothTrack zdalnie. Jeżeli zdalny kontroler jest włączony, ustawienia tej funkcji będzie miała pierwszeństwo przed ustawieniami w DJI Assistant. Po wyłączeniu zdalnego kontrolera, zostaną zastosowane ustawienia funkcji z programu DJI Assistant.

#### Menu Viewer

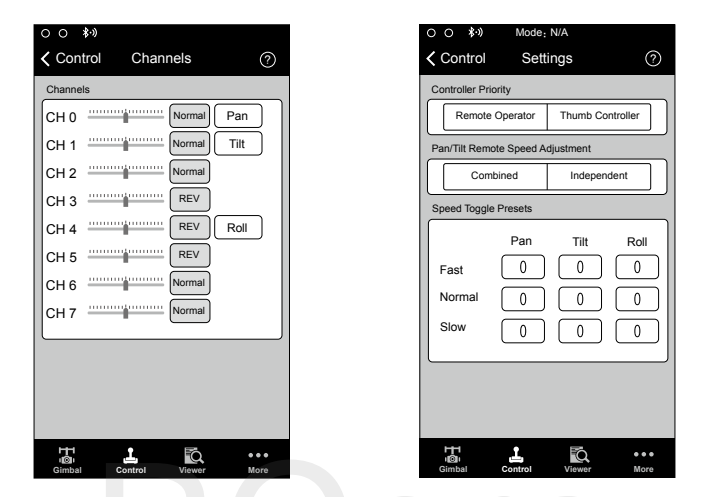

Menu Viewer wyświetla wszystkie istotne dane dotyczące elektroniki gimbala w czasie rzeczywistym, a także informacje zwrotne z silników. Okna pokazują moc i obecny kąt obrotu każdej osi. Oprócz tego, z menu można również odczytać napięcie akumulatora, temperaturę głównych elementów elektroniki i czas pracy urządzenia.

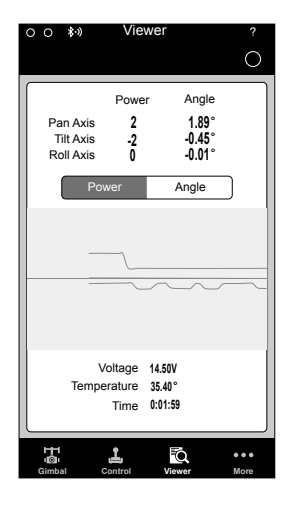

| 00       | \$-» More                |            |
|----------|--------------------------|------------|
|          |                          | 0          |
|          | Briefcase Mode           |            |
| ×        | Motor Kill               | $\bigcirc$ |
| 1724     | Roll Control             | $\bigcirc$ |
| Z        | Internal Receiver        | $\bigcirc$ |
| **       | Silent Mode              | $\bigcirc$ |
| *        | Calibrate Center         | >          |
| X        | Calibrate System         | >          |
| <b>Q</b> | Restore Default Settings | >          |
|          |                          |            |
| (        | Accounts ***@*           | * *.com >  |
|          |                          |            |
|          |                          | • • •      |
| Gim      | bal Control Viewer       | More       |

#### Menu More

#### Briefcase Mode - tryb walizki

Po włączeniu trybu walizki, Ronin-M z łatwością przyjmie wąski profil, który można trzymać blisko ciała. Przy wyłączonym trybie walizki, kamera Ronina-M może przechylać się w osi roll, jeżeli Ronin-M jest wychylony bardziej niż wynoszą standardowe ustawienia parametrów osi roll.

#### Motor Kill - wyłączenie silników

Po aktywacji funkcji wyłączenia silników, Ronin-M jest wciąż uruchomiony, ale silniki będą wyłączone. Umożliwi to zmianę ustawień gimbala lub kamery, bez konieczności całkowitego wyłączania urządzenia. Przed zablokowaniem silników, upewnij się, że gimbal pracuje w swojej standardowej pozycji operacyjnej. Funkcji wyłączenia silników można również użyć, jeżeli operator napotkał problem, który wymaga szybkiej mechanicznej korekty pozycji gimbala lub kamery.

#### Roll Control - kontrola osi roll

Przy włączonej kontroli roll, ruch osi roll nie moze być kontrolowany za pomocą joysticka lub pilota.

#### Silent Mode - tryb cichy

Włącz tryb cichy, aby zredukować hałas emitowany przez silniki w takich środowiskach jak np. cichy pokój. Poprzez włączenie trybu cichego, duże i gwatowne ruchy gimbala mogą nie być tak dokładnie ustabilizowane np. przy nagrywaniu biegu. Korzystaj z trybu cichego w warunkach, w których hałas silników mógłby być problemem przy nagrywaniu dźwięku. W innym wypadku, najlepiej pozostawić tryb cichy wyłączony.

#### Internal Receiver - wewnętrzny odbiornik

Przy wyłączonym wewnętrznym odbiorniku, pilot i joystick nie mogą sterować gimbalem i może być on kontrolowany jedynie za pomoca urządzeń dodatkowych przez gniazda D-Bus i Lightbridge.

#### Calibrate Center - kalibracja środka

Jeżeli oś pan Ronina-M nie znajduje się w pozycji centralnej, możesz ponownie skalibrować środek Ronina-M za pomocą tego przycisku. Korzystając z pilota, wyśrodkuj oś pan, a następnie naciśnij przycisk Callibrate Center. Naciśnij Center ponownie w oknie dialogowym, aby potwierdzić. Zrestartuj urządzenie po ukończeniu kalibracji.

#### Calibrate System - kalibracja systemu

Kalibracja systemu powinna być używana jedynie w przypadku niestabilności którejś z osi. Aby skalibrować system, umieść Ronina-M na regulowanym statywie i upewnij się, że jest całkowicie stabilny. Kamera musi być w stanie obracać się o 90° z obiektywem skierowanym pionowo w dół i bez kontaktu z przewodami monitora video. Następnie, naciśnij przycisk Callibrate System i poczekaj, aż proces kalibracji zostanie ukończony przed podniesieniem Ronina-M. Nie dotykaj i nie poruszaj Roninem-M podczas kalibracji. Zrestartuj Ronina-M po ukończeniu kalibracji.

#### Restore Default Settings - przywrócenie ustawień domyślnych

Ta funkcja przywróci ustawienia fabryczne wszystkich funkcji, które można skonfigurować w aplikacji DJI Assistant.

#### Device List - lista urządzeń

Aby wymusić na aplikacji DJI Assistant znalezienie Ronina-M, otwórz Device List, a aplikacja poszuka urządzeń, które rozpoznaje.

## Konfigruacja przez oprogramowanie DJI Assistant na PC/MAC

Możesz skonfigurować Ronina-M i zaktualizować oprogramowanie urządzenia przez program DJI Assistant na PC i MAC.

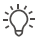

 Ustawienia konfiguracyjne w aplikacji DJI Asisstant i programie DJI Asisstant na PC/MAC są automatycznie zsynchronizowane. Nie ma potrzeby zmieniać ustawień w obu miejscach.

• Aplikacja DJI Assistant i program DJI Assistant na PC/MAC nie mogą być podłączone do Ronina-M w tym samym czasie. Odłącz kabel Micro USB przed korzystaniem z aplikacji mobilnej.

#### Instalowanie programu DJI Assistant Software na PC/MAC

Instalacja i uruchamianie programu w systemie Windows

1. Pobierz sterownik instalacji DJI na Widows ze strony produktu Ronin-M na DJI.com. Podłącz Ronina-M do PC za pomocą dołączonego do zestawu kabla USB, a także upewnij się, że urządzenie jest uruchomione przed instalacją sterownika DJI WIN DRIVER.

- 2. Pobierz odpowiedni instalator z DJI.com.
- 3. Kliknij dwukrotnie na instalator i postępuj wg kroków instalacji wyświetlonych na ekranie.
- 4. Uruchom program Assistant.
- 5. Zaktualizuj oprogramowanie lub skonfiguruj parametry wg potrzeb.

// Instalator Assistant działa na systemie Windows XP i wszystkich nowszych wersjach.

Instalacja i uruchamianie programu w systemie Mac OS X

- 1. Pobierz instalator programu (.DMG) z karty produktu na DJI.com.
- 2. Uruchom instalator i postępuj wg instrukcji na ekranie, aby ukończyć instalację.

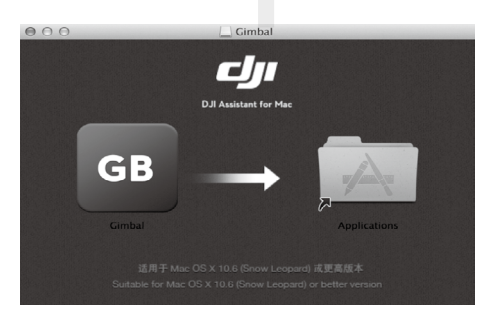

3. Jeżeli korzystasz z Launchpada do otwierania aplikacji DJI Assistant za pierwszym razem, Launchpad zablokuje dostęp, ponieważ program DJI Assistant nie został sprawdzony przez Apple.

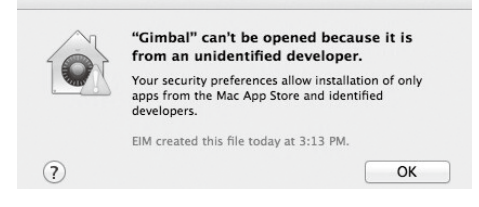

4. Zlokalizuj miejsce instalacji aplikacji Gimbal za pomocą funkcji Finder, naciśnij Control i kliknij ikonę prawym przyciskiem. Z menu skrótów wybierz Open i kliknij Open w oknie dialogowym, aby uruchomić program.

5. Po pomyślnym uruchomieniu programu po raz pierwszy, zwykłe podwójne kliknięcie wystarczy, aby uruchomić program.

| Basic Upgrade                                                                                                    | 1<br>Info                             |                       |             |          |             |                  |      |
|----------------------------------------------------------------------------------------------------|---------------------------------------|-----------------------|-------------|----------|-------------|------------------|------|
| Gimbal Control Chan                                                                                                    | nels Battery                          |                       |             |          |             |                  |      |
| Ronin/Ronin-M Handheld Gimbal                                                                                                    | Motor                                 |                       | Live Data   | 0-       |             |                  |      |
| The DJI Ronin/Ronin-M is a 3-Axis stabilized<br>handheld gimbal system. Developed for the<br>filmmaking professional, the Ronin/Ronin-M<br>marks a generational leap in camera<br>stabilization tochecle are | Stiffi<br>Pan Axis 53<br>Tilt Axis 35 | ness Trim<br>0<br>0   | Pan<br>Tilt | 0<br>0   | wer ,       | -117.6<br>-68.69 | 42   |
| These are the basic functions you may want                                                                                                    | Roll Axis 12                          | 0                     | Roll        | 0        |             | -49.933          |      |
| to adjust upon receiving your Ronin/Ronin-<br>M. These options are also the most used<br>functions during standard operation of the<br>Ronin/Ronin-M.     Auto Tune Stability     Briefcase Mode             | Options<br>Briefcase Mode             | SmoothTrack<br>Enable | Speed<br>30 | Deadband | Accel       | Test             |      |
|                                                                                                    | Roll Remote Contr                     | Tilt Axis             | 15<br>15    | 15<br>15 | 0           | Test<br>Test     |      |
| Maximum Speed Adjustment                                                                                                    | Tools                                 | - Push Mode           |             |          |             |                  |      |
| Move the cursor to each area for more details.                                                                                                    | Reset Password<br>Viewer Menu         | Calibrate Center      | Pan Axis    |          | Tilt Axi    | 5                |      |
|                                                                                                    |                                       | Calibrate S           | System Au   | to Tun   | e Stability | Def              | ault |

Instalator DMG działa na systemie Mac OS X 10.9 lub jego nowszych wersjach.

 $\wedge$ 

÷Ŭ÷

DJI Assistant na systemach MAC i Windows są identycznie. Zdjęcia z programu w niniejszym podręczniku są z wersji na system windows.

#### Ustawienia

Ustaw następujące funkcje podstawowe przed korzystaniem z Ronina-M: Auto-Tune Stability, Briefcase Mode, SmoothTrack i Maximum Speed Adjustment. Definicja i funkcja każdego przycisku w aplikacji DJI Assistant i DJI PC Assistant są takie same, więcej informacji można znaleźć w sekcji opisującej aplikację DJI Assistant.

#### Basic

1. Gimbal

| <i>dji</i> ronin                                                                                                    | -M              |                   |                                              |                  |                   |                       |                              | Engl        | ish <del>v</del> | -       |
|----------------------------------------------------------------------------------------------------|-----------------|-------------------|----------------------------------------------|------------------|-------------------|-----------------------|------------------------------|-------------|------------------|---------|
| Basic                                                                                                    | ()<br>Upgrade   | i<br>Info         |                                              |                  |                   |                       |                              |             |                  |         |
| Gimbal                                                                                                    | Control         | Channels          | Battery                                      |                  |                   |                       |                              |             |                  |         |
| Ronin/Ronin-                                                                                                    | M Handhel       | ld Gimbal         | Basic                                        |                  |                   | Live Data             | Po                           | wer         | Angle            | 9       |
| The DJI Ronin/Ronin-M is a 3-Axis<br>stabilized handheld gimbal system.<br>Developed for the filmmaking<br>professional, the Ronin/Ronin-M marks<br>a generational leap in camera |                 |                   | Stiffness                                    | Trim             | Pan               | 0                     |                              | -5.4        | 93               |         |
|                                                                                                    |                 | he filmmaking Par |                                              | 53               | 0                 | Tilt                  | 0                            |             | 88.389<br>46.020 |         |
|                                                                                                    |                 | Tilt Axis         | 35                                           | 0                | Roll 0            |                       |                              |             |                  |         |
| These are the basic functions you may<br>want to adjust upon receiving your                                                                                                    |                 | you may<br>your   | Options<br>Briefcas                          | e Mode 🛛 Er      | hable Silent Mode | -SmoothTrac<br>Enable | k<br>Spee                    | d Deadba    | and Accel        |         |
| Ronin/Ronin-M.                                                                                                    | These option    | s are also        | Motor Kill Switch      Internal Receiver Off |                  |                   | 🔽 Pan Axis            | 30                           | 5           | 0                | Test    |
| standard opera                                                                                                    | tion of the Ror | nin/Ronin-        |                                              |                  |                   | Tilt Axis             | 15                           | 15          | 0                | Test    |
| M.                                                                                                    |                 |                   | Roll Ren                                     | note Control Off |                   | Roll Axis             | 15                           | 15          | 0                | Test    |
| Auto Tune Stability     Briefcase Mode     SmoothTrack Mode                                                                                                    |                 |                   | Tools Reset Password Calibrate Center Push   |                  |                   |                       | Push Mode Pan Axis Tilt Axis |             |                  |         |
| <ul> <li>Maximum Spi</li> </ul>                                                                                                    | eed Adjustme    | nt                | Viewer                                       | Menu             |                   |                       |                              |             |                  |         |
| Move the cursor<br>details.                                                                                                    | to each area    | for more          |                                              |                  | Calibrate         | System Au             | ito Tun                      | e Stabilit; |                  | Default |
| 0 0                                                                                                    |                 |                   |                                              |                  |                   |                       |                              |             |                  |         |

Motor: Przycisk Auto Tune Stability umożliwia automatyczne dostosowanie wartości stiffness każdego silnika (zgodnie z interpretacją informacji z czujników Ronina-M), aby uzyskać optymalne ustawienia. Każda oś posiada własne wartości stiffness i trim.

Live Data: Monitorowanie informacji zwrotnej z silnika każdej osi w czasie rzeczywistym. Briefcase Mode: Zaznacz pole, aby włączyć tryb walizki. Enable Silent Mode: Zaznacz pole, aby zredukować głośność silników.

Internal Receiver Off: Zaznacz, aby wyłączyć możliwość kontrolowania Ronina-M za pomocą zdalnego kontrolera lub opcjonalnego joysticka. Gimbal może być sterowany innymi urządzeniami tylko poprzez połączenia D-BUS i Lightbridge, gdy zewnętrzne odbiorniki są wyłączone.

Roll Remote Control Off: Zaznacz pole, aby uniemożliwić kontrolowanie ruchu osi roll za pomocą zdalnych kontrolerów.

Motor Kill Switch: Zaznacz pole, aby wyłączyć silniki.

SmoothTrack: Zaznacz pole, aby włączyć funkcję SmoothTrack. Zwróć uwagę na to, że osie tilt i pan mogą zostać ustawione samodzielnie.

Prędkość osi pan i tilt funkcji Smoothtrack można przetestować. Upewnij się, że nic nie blokuje ruchu kamery podczas testu.

Reset Password: Jeżeli zapomnisz swojego hasła Bluetooth, kliknij tutaj, aby zresetować hasło.

Calibrate Center: Jeśli oś pan Ronina-M nie jest wyśrodkowana, możesz skalibrować precyzyjnie środek za pomocą tego przycisku. Wyśrodkuj oś pan za pomocą pilota, a następnie kliknij przycisk Calibrate Center. Naciśnij Center ponownie w oknie dialogowym, aby potwierdzić. Viewer Menu: Menu Viewer wyświetla w czasie rzeczywistym najważniejsze informacje dotyczące podzespołów elektronicznych i informacji zwrotnej z silników. Menu informuje o kącie obrotu i mocy każdej osi.

Push Mode Mode: Włącz tryb popychania, aby umożliwić ręczne ustawienie osi pan i tilt, gdy Ronin-M jest włączony

Calibrate System: Funkcja służy do kalibracji systemu i powinna być używana jedynie, jeżeli zauważysz odchylenie októrej z osi. Aby skalibrować system, umieść Ronina-M na regulowanym statywie i upewnij się, że jest całkowicie stabilny. Upewnij się również, że kamera może obrócić się o 90°, gdy obiektyw skierowany jest prosto na dół, nie dotykając przy tym przewodów monitora. Następnie kliknij przycisk Callibrate System i poczekaj na ukończenie procedury przed podniesieniem Ronina-M. Nie zmieniaj położenia Ronina-M podczas kalibracji.

Auto Tune Stability: Przycisk umożliwia automatyczną korektę wartości funkcji stiffness dla każdego silnika (wg interpretacji danych z czujników Ronina-M), aby uzyskać optymalne ustawienia. Default: Naciśnij tutaj, aby przywrócić wszystkie ustawienia do wartości domyślnych.

#### 2. Control

| DJI - Assistant                                                                                                    |                                                                                                    | English 🚽 🚽                                                         |
|----------------------------------------------------------------------------------------------------|----------------------------------------------------------------------------------------------------|---------------------------------------------------------------------|
| Basic Upgrade Info                                                                                                    |                                                                                                    |                                                                     |
| Gimbal Control Channels                                                                                                    | Battery                                                                                                    |                                                                     |
| Control<br>Adjust the values for deadband, maximum<br>speed, smoothing, and speed toggle<br>presets and configure the settings of<br>controller on this page. | Deadband Maximum Speed<br>Pan Tilt Pa<br>Thumb Controller 0 0 Thumb Controller 0<br>Remote Operator 0 0 Remote Operator 0 | an Tilt Pan Tilt<br>0 Thumb Controller 0 0<br>0 Remote Operator 0 0 |
| Nove cursor to each area for more details.                                                                                                    | Endpoint<br>Pan Axis<br>Left 0 Right 0 Test Up                                                                            | Axis<br>0 Down 0 Test                                               |
|                                                                                                    | Settings<br>Controller Priority<br>© Remote Operator  © Thumb Controller                                                  | Speed Toggle Presets<br>Pan Tilt Roll                               |
|                                                                                                    | Pan/Tilt Remote Speed Adjustment © Combined © Independent                                                                 | Normal 0 0 0 0<br>Slow 0 0 0                                        |
|                                                                                                    |                                                                                                    | Default                                                             |

Joystick i drążki pilota posiadają możliwość zmiany ustawień funkcji Deadband, Maximum Speed oraz Smoothing i wszystkie z nich można ustawić oddzielnie.

Endpoint: Końcowe punkty osi pan można ustawić niezależnie dla ruchu w prawo i w lewo, zarówno za pomocą joysticka, jak i pilota. Końcowe punkty osi tilt mogą być ustawione niezależnie dla ruchu do góry i na dół, zarówno za pomocą joysticka, jak i zdalnego kontrolera. Jeżeli potrzebny jest obrót 360° w osi pan, wystarczy ustawić wartość Endpoints na 0. Końcowe punkty osi tilt i pan mogą zostać przetestowane. Upewnij się, że ruch kamery nie jest blokowany przed kliknięciem przycisków testu.

Controller Priority: Jeżeli oba urządzenie jednocześnie prześlą sygnał do gimbala, sygnał z wybranego kontrolera będzie miał wtedy pierwszeństwo przed drugim urządzeniem.

Pan/Tilt Remote Speed Adjustment: Kliknij, aby wybrać ustawienia oddzielne lub połączone.

Speed Toggle Presets: Te ustawienia pozwolą ci zmienić prędkość funkcji SmoothTrack zdalnie. Jeżeli pilot jest włączony, ustawienia Speed Toggle Presets będą miały pierwszeństwo przed ustawieniami w DJI Assistant. Po wyłączeniu pilota, zastosowane zostaną ustawienia funkcji SmoothTrack w DJI Assistant.

#### 3. Channels

| DJI - Assistant                                                                                                    |                                                                                                    | English 🔫        |         | × |
|----------------------------------------------------------------------------------------------------|----------------------------------------------------------------------------------------------------|------------------|---------|---|
| Basic Upgrade Info                                                                                                    |                                                                                                    |                  |         |   |
| Gimbal Control Channels                                                                                                    | Battery                                                                                                    |                  |         |   |
| Chanels<br>This is a channel indicator to provide<br>configuration.<br>This make the second second second second second<br>other of the remote control stricks. This<br>controlled axis can also be reversed. | Channels         0         REV           CH 0         1         0         REV           CH 1         0         REV         0         REV           CH 2         1         0         REV         0         REV           CH 3         1         0         REV         0         REV           CH 4         0         REV         0         REV           CH 5         0         REV         0         REV           CH 6         0         REV         0         REV | Titt •<br>Roll • | Default |   |
| 00                                                                                                    |                                                                                                    |                  |         |   |

Wskaźnik kanału dostarcza informacji zwrotnej podczas konfiguracji kontrolera. Osie pan, tilt i roll mogą być przyporządkowane obu drążkom sterującym. Kontrolowane osie można również odwrócić.

4. Battery

| DJI - Assistant                                               |                                                                                                    | English <del>-</del> |    | × |
|---------------------------------------------------------------|----------------------------------------------------------------------------------------------------|----------------------|----|---|
| Basic Upgrade Info                                            |                                                                                                    |                      |    |   |
| Gimbal Control Channels                                       | Battery                                                                                                    |                      |    |   |
| Battery<br>Provides all the information about the<br>Battery. | Ourrent Status     Current       Voltage:        Design (radio);        Full Capacity:        Current Capacity:        Percentage of Life:        Discharging Times:        Temperature: |                      | -J |   |
|                                                               |                                                                                                    |                      |    |   |

Zakładka posiada wszystkie istotne informacje dotyczące akumulatora Ronina-M.

#### Upgrade

| <br>opgrade |        |             |          |            |  |
|-------------|--------|-------------|----------|------------|--|
| Name        | Loader | Hardware ID | Firmware | Upgrade    |  |
| GCU         |        |             |          | No updates |  |
| IMU         |        | 1000        |          | No updates |  |
| Receiver    |        |             |          | No updates |  |
|             |        |             |          |            |  |
|             |        |             |          |            |  |
|             |        |             |          |            |  |
|             |        |             |          |            |  |
|             |        |             |          |            |  |
|             |        |             |          |            |  |
|             |        |             |          |            |  |

Możesz przeczytać informacje dotyczące najnowszej wersji oporgramowania urządzenia na tej stronie. Zaktualizuj oprogramowanie, postępując wg instrukcji poniżej:

1. Podłącz Ronina-M do swojego komputera przez kabel Micro USB i poczekaj aż wskaźniki LED i programie DJI Assistant będzie migał na niebiesko.

- 2. Kliknij Upgrade.
- 3. Poczekaj na ukończenie pobierania.
- 4. Kliknij ponownie Upgrade, a następnie Confirm.
- 5. Zrestartuj Ronina-M po ukończeniu aktualizacji.
- Upewnij się, że komputer jest podłączony do internetu.
  - Wyłącz wszystkie antywirusy i firewalle.
  - Upewnij się, że Ronin-M jest uruchomiony podczas aktualizacji. Nie wyłączaj Ronina-M, aż do ukończenia aktualizacji.
  - Nie odłączaj kabla USB podczas aktualizacji.

#### Info

| Current Login User: ***      | @★★.com Change User     | () newsletter |
|------------------------------|-------------------------|---------------|
| oftware Info                 |                         |               |
| Current version: 1.6.1.2     | No updates              |               |
| cense                        |                         |               |
| Current S/N: N/A             |                         |               |
| Input your new S/N here:     | You can fry (N(à) times |               |
| and the second second second | Write Reset             |               |
|                              |                         |               |

Możesz sprawdzić używaną wersję programu DJI Assistant w zakładce info. S/N to 32-cyfrowy kod autoryzacyjny, służący do aktywacji pewnych funkcji. Kod autoryzacyjny dla twojego produktu jest wprowadzony fabrycznie. Możesz zostać poproszony o wpisanie nowego S/N po aktualizacji. Wprowadź kod i naciśnij przycisk Write. Jeżeli wprowadzisz niewłaściwy kod ponad 30 razy, Ronin-M zostanie zablokowany i będziesz musiał skontaktować się z DJI Support.

## Pilot

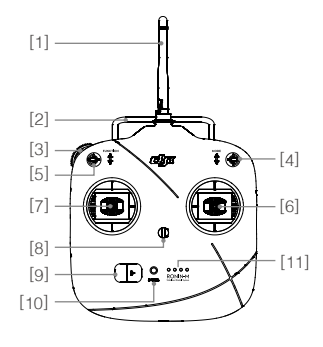

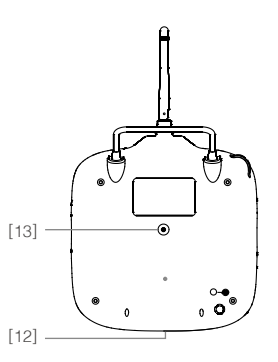

- [1] Antena
- [2] Uchwyt
- [3] Lewe pokrętło (zarezerwowane)
- [4] Przełącznik 3-pozycyjny TRYB
- [5] Przełącznik 3-pozycyjny FUNKCJA
- [6] Joystick 1
- [7] Joystick 2

- [8] Miejsce mocowania paska
- [9] Włącznik
- [10] Wskaźnik zasilania
- [11] Wskaźnik poziomu akumulatora
- [12] Gniazdo Micro USB do ładowania i łączenia z komputerem
- [13] Gniazdo zarezerwowane

#### Łączenie pilota z Roninem-M

- 1. Uruchom Ronina-M.
- Przyciśnij przycisk parowania (rysunek poniżej) jednokrotnie. Wskaźnik LED Ronina-M będzie migał na zielono w szybkim tempie.
- 3. Przesuń włącznik w prawo, aby uruchomić pilot. Jeżeli wskaźnik LED gimbala świeci na zielono światłem ciągłym, parowanie pilota z Ronine-M zostało zakończone powodzeniem.

Proces parowania nalezy wykonać jednokrotnie, chyba że przycisk parowania został wciśnięty lub Ronin-M ma być sparowany z innym pilotem.

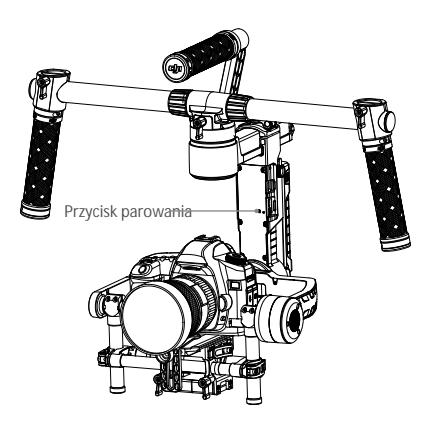

- Upewnij się, że pilot jest odpowiednio naładowany przed użyciem. Jeżeli zostanie wyemitowany sygnał dźwiękowy niskiego poziomu akumulatora (zgodnie z tabelą poniżej), postaraj się jak najszybciej naładować akumulator.
  - Naładuj akumulator nadajnika za pomocą załączonego kabla Micro USB. Użycie niewłaściwego typu kabla może spowodować uszkodzenia.
  - Wyłącz pilota przed ładowaniem. Wskaźnik LED świeci na zielono, gdy akumulator jest w pełni naładowany.
  - Podczas korzystania z pilota, upewnij się, że antena znajduje się w odległości co najmniej 20 cm od ludzi.

#### Objaśnienie sekwencji wskaźnika LED pilota

| Wska <b>źnik LED</b>      |          | D <b>źwięk</b> | Status pilota                                                                                                    |
|---------------------------|----------|----------------|----------------------------------------------------------------------------------------------------|
| G — Świeci na             | zielono  | Brak           | Funkcjonuje prawidłowo                                                                                                  |
| 🖲 — Świeci na             | czerwono | Brak           | Ładowanie (pilot jest wyłączony)                                                                                        |
| Świeci na                 | żółto    | Brak           | Błąd kalibracji drążków pilota, należy skalibrować ponownie                                                             |
| 🛞 — Świeci na             | czerwono | BBBB           | Niskie napięcie (3,5 V-3,53 V). Naładuj pilota.                                                                         |
| B: Szybko mi<br>na czerwo | ga<br>no | B-B-B          | Krytycznie niskie napięcie (3,45 V-3,5 V); natychmiast naładuj pilota.                                                  |
| G<br>Miga szybko na zielo | ono      | BBB            | Sygnał dźwiękowy zostanie wyemitowany po 15 minutach<br>bezczynności. Sygnał ustanie, gdy zaczniesz korzystać z pilota. |

Pilot automatycznie wyłączy się, jeżeli napięcie akumulatora spadnie poniżej 3,45 V. Naładuj akumulator natychmiast po pojawieniu się ostrzeżenia o niskim napięciu akumulatora.

#### Objaśnienie wskaźników poziomu naładowania akumulatora pilota

Wskaźnik poziomu akumulatora pokazuje obecny poziom naładowania akumulatora. Poniżej znajduje się objaśnienie znaczenia sekwencji.

○: Dioda LED jest włączona.

🔘 : Dioda LEG miga.

O: Dioda LED jest wyłączona.

| LED1       | LED2       | LED3       | LED4       | Obecny poziom naładowania |
|------------|------------|------------|------------|---------------------------|
| $\bigcirc$ | $\bigcirc$ | $\bigcirc$ | $\bigcirc$ | 75%~100%                  |
| 0          | $\bigcirc$ | $\bigcirc$ | 0          | 50%~75%                   |
| $\bigcirc$ | $\bigcirc$ | 0          | 0          | 25%~50%                   |
| $\bigcirc$ | 0          | 0          | 0          | 12.5%~25%                 |
|            | 0          | 0          | 0          | 0%~12.5%                  |
| 0          | 0          | 0          | 0          | <0%                       |

## Funkcje pilota

| <ul> <li>TRYB: Przełącznik trybu służy do włączenia funkcji SmoothTrack</li> <li>1. W pozycji 1, funkcja SmoothTrack jest wyłączona. Pilot steruje ruchem osi pan i utrzymuje ostatnią pozycję osi pan, wybraną za pomocą właściwego drążka sterującego.</li> <li>2. W pozycji 2, funkcja SmoothTrack jest włączona. Pilot steruje ruchem osi pan i utrzymuje ostatnią pozycję osi pan wybraną za pomocą właściwego drążka sterującego.</li> <li>3. W pozycji 3, funkcja SmoothTrack jest włączona. Gimbal zmieni swoją orientację i zresetuje kąt obrotu osi pan do przedniego kierunku po zwolnieniu drążka sterującego.</li> </ul>                                                                                                    |  |  |  |  |  |
|----------------------------------------------------------------------------------------------------|--|--|--|--|--|
| Pozycja 1 ( Swobodny ruch, SmoothTrack wyłączony                                                                                                    |  |  |  |  |  |
| Pozycja 2 🤄 -Swobodny ruch, SmoothTrack wyłączony                                                                                                    |  |  |  |  |  |
| <ul> <li>FUNKCJA: 1. Przełącznik posiada 3 wartości: Szybki, Średni i Wolny. Dokładną wartość każdej opcji można ustawić w aplikacji bądź programie komputerowym DJI Asisstant.</li> <li>Pozycja 1 @ -Szybki Pozycja 2 -Średni Pozycja 3 -Wolny</li> <li>2. Aktywowanie funkcji wyłączenia silnika Przesuń przełącznik FUNKCJI z pozycji 1 na pozycję 3 i z powrotem w szybkim tempie przynajmniej trzykrotnie, aby aktywować wyłącznik silnika. Powtórz procedurę, aby wyłączyć silnik. Upewnij się, że kamera znajduje się w swojej standardowej pozycji operacyjnej przed ponownym włączeniem silników gimbala. Wyłącznik silnika jest przydatny, gdy operator urządzenia napotka problem lub musi dokonać szybkiej mechanicznej korekty ustawień gimbala lub kamery.</li> </ul> |  |  |  |  |  |
| Lewy dr <b>ąż</b> ek (ustawienia domyślne): Poziomy ruch lewego drążka steruje osią<br>roll.Pionowy ruch nie posiada przypisanej funkcji.                                                                                                    |  |  |  |  |  |
| Prawy drążek (ustawienia<br>domyślne): Poziomy ruch<br>drążka steruje ruchem osi<br>pan Prawy drążek (Ustawienia<br>domyślne):Pionowe ruchy<br>prawego drążka sterują<br>przechyłem gimbala (oś tilt).                                                                                                    |  |  |  |  |  |

Ustawienia drążków mogą zostać skonfigurowane w aplikacji lub programie DJI Assistant.

#### Dodawanie dodatkowego nadajnika/odbiornika

Ronin-M obsługuje dodatkowe nadajniki/odbiorniki, takie jak D-Bus. Podłącz nadajnik przez zintegrowany port (umiejscowienie portu D-Bus można znaleźć na schemacie Ronina-M).

## Tryby pracy

Ronin-M posiada trzy tryby pracy: Tryb podwieszany, tryb stojący i tryb walizki.

#### Tryb podwieszany

Tryb podwieszany to domyślny tryb pracy gimbala. Można z niego korzystać bez dokonywać żadnych zmian ustawień w Roninie-M.

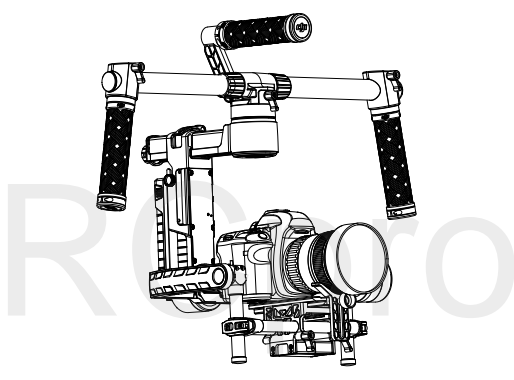

#### Tryb stojący

Przewróć gimbala do przodu o 180°, a automatycznie przejdzie do pracy w trybie stojącym. Możesz również zmienić tryb pracy na stojący przed uruchomieniem Ronina-M. Tryb stojący nadaje się idealnie do mocowań samochodowych lub innych pozycji kamery z perspektywą z góry na dół, ponieważ umożliwia nagrywanie powyżej lub na wysokości oczu. Z trybu stojącego również można korzystać bez dokonywania żadnych zmian w ustawieniach. Nie przechylaj gimbala na boki, aby przejść do trybu stojącego.

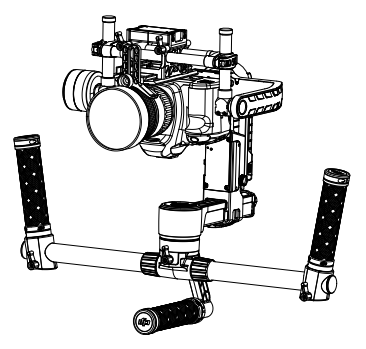

#### Tryb walizki

Tryb walizki umożliwia trzymanie Ronina-M blisko swojego ciała, dzięki wąskiemu profilowi. Aby korzystać z trybu walizki, przechyl gimbala w osi roll o 90° w lewo lub w prawo. Możesz wyłączyć tryb walizki w aplikacji DJI Assistant, co będzie oznaczać, że Ronin-M nigdy nie przejdzie automatycznie w tryb walizki. W trybie walizki pilot nie może sterować obrotem osi gimbala.

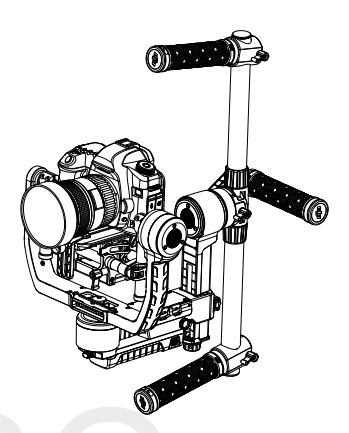

## Konserwacja

Rysunek poniżej pokazuje właściwe ustawienia Ronina-M z regulowanym statywem do transportu. Korzystając z rzepowych zapięć, zablokuj Ronina-M w miejscu, zgodnie z rysunkiem poniżej. Upewnij się, że odpiąłeś wszystkie zapięcia przed ponownym korzystaniem z Ronina-M

Ronin-M jest bardzo dokładnym urządzeniem i nie jest wodoodporny. Chroń go przed piaskiem i zanieczyszczeniami podczas użytkowania. Po użyciu zaleca się przetarcie Ronina-M miekką, suchą szmatką. Nie używaj żadnych środków czyszczących do bezpośredniego mycia Ronina-M.

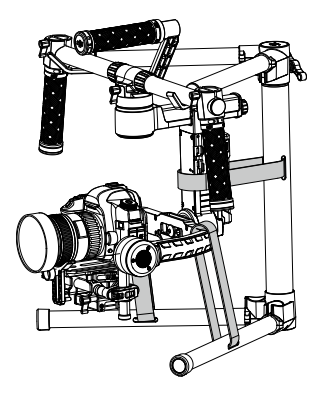

## Rozwiązywanie problemów

|   | Problem                                                                | Rozwiązanie                                                                                                    |
|---|------------------------------------------------------------------------|----------------------------------------------------------------------------------------------------|
| 1 | Silniki wydają się nie<br>pracować optymalnie.                         | Po wyważeniu kamery, uruchom aplikację DJI Assistant<br>lub oprogramowanie na PC/MAC i wybierz Auto Tune<br>Stability. Poczekaj na ukończenie procesu.                                                                                                    |
| 2 | Gimbal drga, nawet po<br>naciśnięciu przycisku<br>Auto Tune Stability. | <ol> <li>(1) Sprawdź czy wszystkie pokrętła są dokręcone, włącznie<br/>z pokrętłem silnika osi pan.</li> <li>(2) Sprawdź czy śruba kamery jest dokręcona. Spróbuj poruszyć<br/>płytką kamery, aby upewnić się, że nie jest luźna albo nie<br/>zsuwa się na mocowanie kamery na gimbalu.</li> <li>(3) Spróbuj zmniejszyć wartość Stiffness każdej osi. Powinieneś<br/>być w stanie odczytać z wartości Power oś czy jest to wina<br/>jednej z osi.</li> </ol> |
| 3 | Oś pan wydaje się nie<br>być w pozycji centralnej.                     | Otwórz aplikację DJI Asisstant lub program na PC/MAC, wybierz<br>Calibrate Center i postępuj wg instrukcji na ekranie.                                                                                                    |
| 4 | Ronin-M wydaje się<br>działać nieprecyzyjnie.                          | Umieść Ronina-M na regulowanym statywie i przejdź do aplikacji<br>lub programu DJI Assistant. Naciśnij przycisk Calibrate System<br>i poczekaj na ukończenie procesu.                                                                                                    |
| 5 | Funkcja SmoothTrack<br>nie działa.                                     | <ol> <li>Włącz nadajnik i upewnij się, że przełącznik opcji MODE nie<br/>znajduje się na pozycji 1 (najwyższa pozycja).</li> <li>Sprawdź czy funkcja SmoothTrack jest włączona w aplikacji<br/>mobilnej lub programie na PC/MAC DJI Assistant.</li> <li>Sprawdź czy wartość deadband w funkcji SmoothTrack nie jest<br/>zbyt wysoka. Jeżeli tak jest, zmniejsz wartość Deadband w menu<br/>SmoothTrack.</li> </ol>                                           |
| 6 | Silniki samoczynnie<br>się wyłączają.                                  | Sprawdź wyważenie kamery. Jeżeli power level w menu Gimbal<br>Motors wskazuje wartość 10 lub więcej na którejkolwiek z osi,<br>przeprowadź wyważanie kamery ponownie.                                                                                                    |
| 7 | Gimbal przestał<br>pracować i nie<br>uruchamia się<br>ponownie.        | Zrestartuj gimbala. W Roninie-M wbudowany algorytm ochrony<br>silników, które chronią elektroniczne podzespoły urządzenia.<br>Jeżeli silnik przejdzie w tryb zabezpieczenia (wyłączy się 6 razy<br>w ciągu jednej minuty), Ronin-M zatrzyma silniki i należy<br>zrestartować urządzenie, aby włączyć je ponownie.                                                                                                    |
| 8 | Zapomniałem hasła<br>Bluetoooth.                                       | Połącz Ronina-M z oprogramowaniem DJI Assistant na PC/MAC<br>i naciśnij Reset Password, aby zresetować hasło.                                                                                                    |
| 9 | Obraz chwieje się<br>z boku na bok lub<br>z góry na dół.               | Speed funkcji SmoothTrack jest zbyt wysoki lub deadband funkcji<br>SmoothTrack jest zbyt niski. Zmniejsz wartość speed lub zwiększ<br>wartość deadband funkcji SmoothTrack.                                                                                                    |

## Specy**fi**kacja

| Ogólne                                       |                                                                                                    |                                                                                                    |  |  |
|----------------------------------------------|----------------------------------------------------------------------------------------------------|----------------------------------------------------------------------------------------------------|--|--|
| Wbudowane funkcje                            | <ul> <li>Trzy tryby pracy<br/>Tryb underslung (podwieszany)<br/>Tryb upright (stojący)<br/>Tryb briefcase (walizka)</li> <li>Wbudowany, niezależny IMU</li> <li>Zaawansowane silniki gimbala z<br/>enkoderami.</li> </ul> | <ul> <li>Moduł Bluetooth</li> <li>Gniazdo USB</li> <li>Odbiornik 2,4 GHz</li> <li>Czujnik temperatury</li> <li>Zaawansowany 32-bitowy<br/>mikroprocesor DSP</li> <li>Obsługa odbiornika D-BUS</li> </ul> |  |  |
| Urządzenia peryferyjne                       |                                                                                                    |                                                                                                    |  |  |
| Wymiary podstawy kamery                      | Maksymalna głębokość od środka ciężkości płycie podstawy kamery: 120 mm<br>Maksymalna wysokość mierzona od góry płyty podstawy kamery: 195 mm<br>Maksymalna szerokość: 160 mm                                             |                                                                                                    |  |  |
| Zasilanie akcesoriów                         | Regulowany P-Tap x 2<br>USB 500 mW x 1<br>DJI Lightbridge x 1                                                                                                    |                                                                                                    |  |  |
| Zasilanie GCU                                | Akumulator 4S Ronin-M                                                                                                    |                                                                                                    |  |  |
| Połączenia                                   | Nadajnik 2,4 GHz, Bluetooth 4.0, USB 2.0                                                                                                    |                                                                                                    |  |  |
| Wymagania DJI Assistant<br>na PC/MAC         | Windows XP lub późniejszy<br>Mac OS X 10.9 lub późniejszy                                                                                                    |                                                                                                    |  |  |
| Wymagania<br>aplikacji mobilnej              | iOS 7.1 lub późniejszy, Android 4.3 lub późniejszy                                                                                                    |                                                                                                    |  |  |
| Właściowości mechaniczne i elektryczne       |                                                                                                    |                                                                                                    |  |  |
| Prąd roboczy                                 | • Prąd statyczny: 300 mA (@16 V)<br>• Dynamiczny: 600 mA (@16 V)                                                                                                    |                                                                                                    |  |  |
|                                              | • Zablokowany: Maks. 10 A (@16 V)                                                                                                    |                                                                                                    |  |  |
| Temperatura robocza                          | -15° - 50° C                                                                                                    |                                                                                                    |  |  |
| Masa                                         | 2,3 kg - w pełni obciążony, z uchwytem                                                                                                    |                                                                                                    |  |  |
| Wymiary gimbala                              | 500 mm (szerokość) x 210 mm (głębokość) x 420 mm (wysokość)                                                                                                    |                                                                                                    |  |  |
| Osiągi                                       |                                                                                                    |                                                                                                    |  |  |
| Maksymalne obciążenie<br>(wartość poglądowa) | 3.6 kg (8 lb)                                                                                                    |                                                                                                    |  |  |
| Zakres drgań kątowych                        | ± 0.02°                                                                                                    |                                                                                                    |  |  |
| Maksymalna regulowana<br>prędkość obrotu     | Oś pan: 90°/sek.; Oś tilt: 100°/sek.; Oś roll: 30°/sek.                                                                                                    |                                                                                                    |  |  |
| Mechaniczny zasięg obrotu                    | Oś pan: 360° rotacja ciągła<br>Oś tilt: 105 ° w górę - 135° w dół<br>Oś roll: ± 110°                                                                                                    |                                                                                                    |  |  |
| Kontrolowany zasięg obrotu                   | Oś pan: 360° rotacja ciągła<br>Oś tilt: 105° w górę - 135° w dół<br>Oś roll: ± 25°                                                                                                    |                                                                                                    |  |  |

# RCpro

Treść podręcznika może ulec zmianie

Pobierz najnowsza wersję z http://www.dji.com/product/ronin-m/

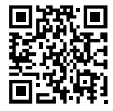

Jeżeli posiadasz pytania dotyczące tego dokumentu prześlij je (w j. angielskim) na adres mailowy DocSupport@dji.com